# YouTubeアラートの 内容チェック方法について

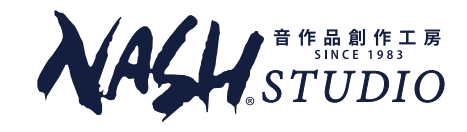

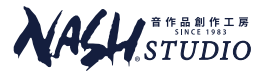

#### アラート確認画面のアクセス方法は<u>こちら</u>から

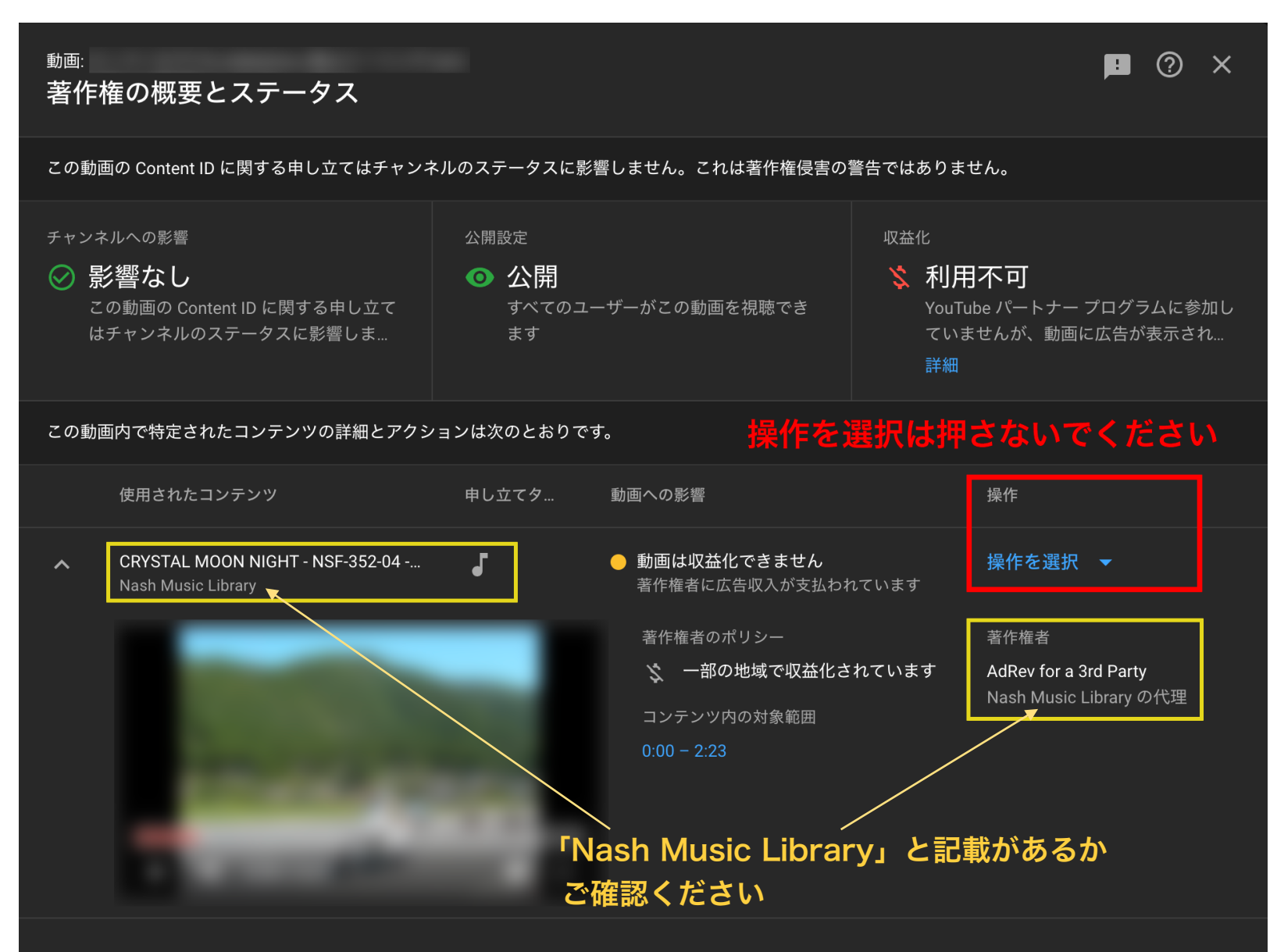

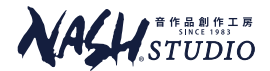

| 表示項目                                                         | 記載内容                                                                  |  |  |  |  |  |
|--------------------------------------------------------------|-----------------------------------------------------------------------|--|--|--|--|--|
| 著作権の概要とステータス                                                 | この動画のContentIDに関する申し立てはチャンネルのステータスに影響しません。<br>これは著作権侵害ではありません。と表示されます |  |  |  |  |  |
| チャンネルへの影響                                                    | 影響なし                                                                  |  |  |  |  |  |
| 収益化                                                          | 利用不可(お客様の収益化は一時停止されています)                                              |  |  |  |  |  |
| 使用されたコンテンツ                                                   | 上段:お客様がお使いの楽曲No. 下段:Nash Music Library                                |  |  |  |  |  |
| 申し立てタイプ                                                      | 音声(♪マーク)                                                              |  |  |  |  |  |
| 動画への影響                                                       | 広告が出ます(広告収入は著作権者に対して支払われます)                                           |  |  |  |  |  |
| 操作を選択(異議申し立て)                                                |                                                                       |  |  |  |  |  |
| 著作権者                                                         | Adrev for a 3 <sup>rd</sup> Party(Nash Music Libraryの代理)              |  |  |  |  |  |
|                                                              | または Adrev Publishing                                                  |  |  |  |  |  |
| 補足:放置していおいた場合でも自動的に <b>ブロックはされないように設定</b> されています( <b>※</b> ) |                                                                       |  |  |  |  |  |

※ 異議申し立ての操作を繰り返すと、動画を含むアカウント全体がブロックされる恐れがあります。

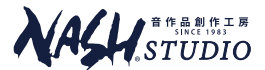

## アラートの解除方法

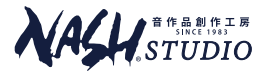

## 弊社の「<mark>YouTubeアラート解除依頼フォーム</mark>」より ご申請ください。通常2~3日でアラートが解除されます。

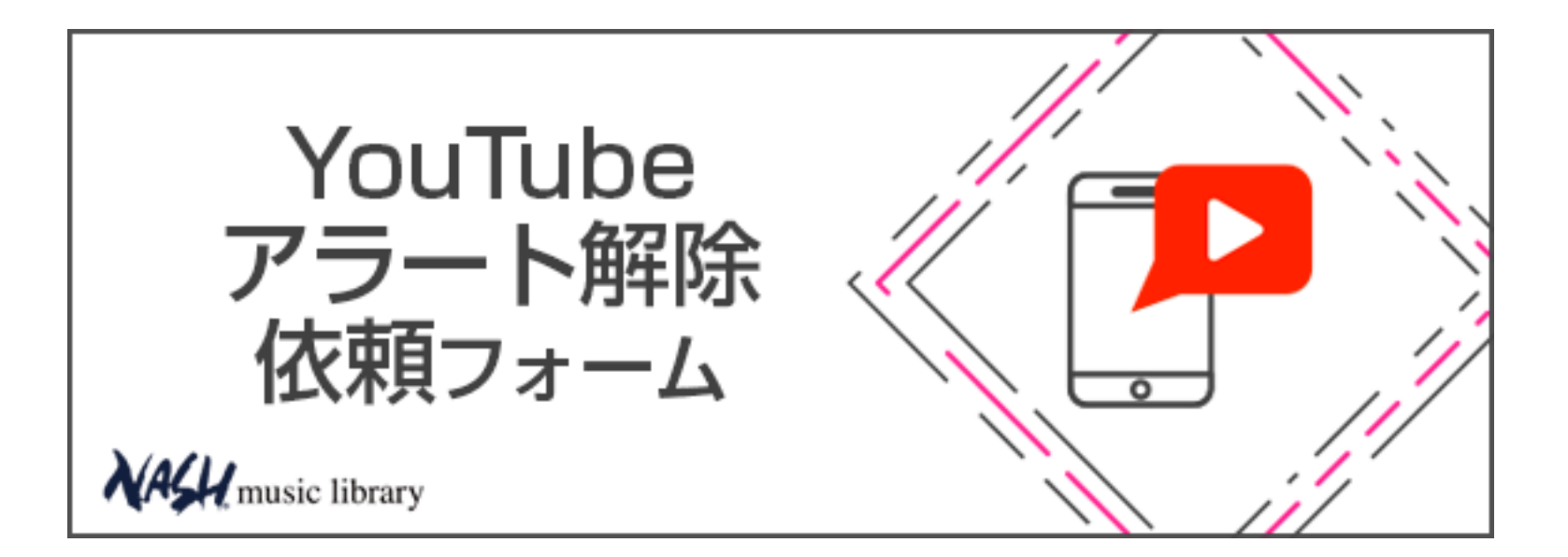

弊社ではNash Music Library以外のBGM (他社作品) を使用している動画の申し立て解除を行う事はできませんのでご注意ください。解除のお申し込みを頂く際は予め Nash Music Libraryの楽曲が使用されている事をお確かめ下さいようお願い致します。

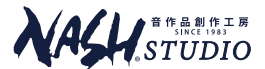

## アラート確認画面へのアクセス方法

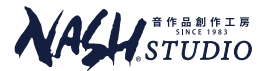

**1.** Googleアカウントにログイン → YouTubeにアクセス→「YouTube Studio」をクリック

| QŲ                         | .E≠ IIII ↓ _C               |
|----------------------------|-----------------------------|
| るヒント 料理 ペット ビジュアル アート ミックス | <b>C</b><br>Google アカウントを管理 |
|                            | タ チャンネル                     |
|                            | (\$) 購入とメンバーシップ             |
|                            | 〔▶͡〕 YouTube Studio         |
|                            |                             |
|                            | →」 ログアウト                    |
|                            | )) デザイン: デバイスのテーマ >         |
|                            | 文人 言語:日本語 >                 |
|                            | ● 場所:日本 >                   |
|                            |                             |

7

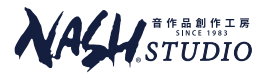

#### **2. 「コンテンツ」**をクリック

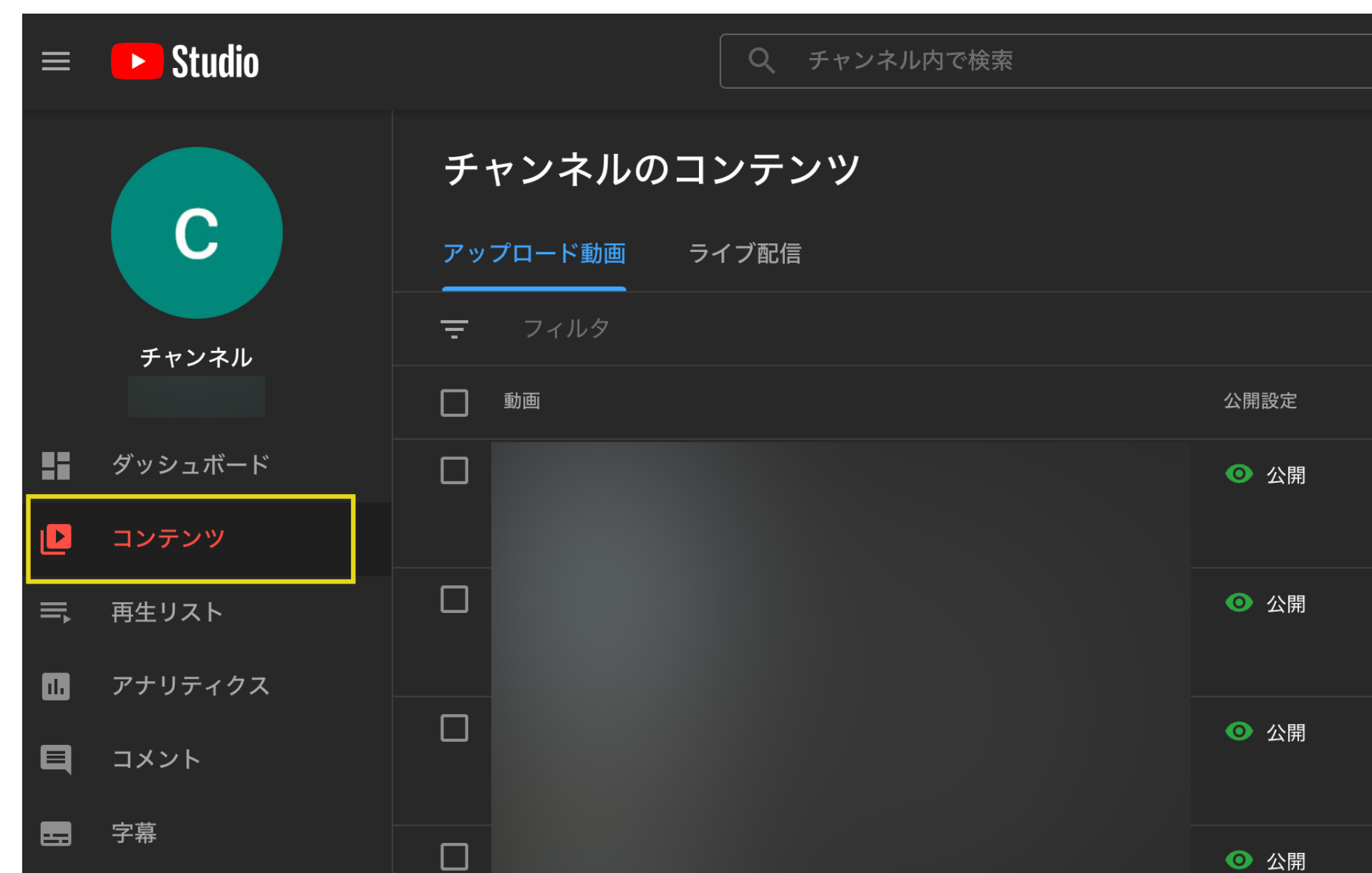

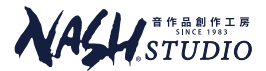

3. 「<u>著作権の申し立て</u>」をクリック <sup>◎</sup> ☆開

著作権の申し立て

←目のアイコンの右側にあります

→ ポップアップウィンドウの「<u>詳細を表示</u>」をクリック

|         | 🕨 Studio              |      | Q、 チャンネル内で検索                       |                        |                                                                   |                                       |       | ?    | 👪 作成 |
|---------|-----------------------|------|------------------------------------|------------------------|-------------------------------------------------------------------|---------------------------------------|-------|------|------|
|         | <b>C</b> チャン<br>アップロー |      | ) <b>コンテンツ</b><br><sub>ライブ配信</sub> |                        | ポップアップウィンドウ                                                       |                                       |       |      |      |
|         | チャンネル                 |      |                                    |                        |                                                                   |                                       |       |      |      |
|         |                       | 動画   |                                    | 公開設定                   | 制限                                                                | 日付 🗸                                  | 視聴回数  | コメント | 高評価率 |
|         | ダッシュボード               |      |                                    | ◎ 公開                   | なし                                                                | 2020/11/20                            | 61    | 0    |      |
| D       | コンテンツ                 |      |                                    |                        |                                                                   | 公開日                                   |       |      |      |
|         | 再生リスト                 |      |                                    | ◎ 公開                   | なし                                                                | 2019/01/30<br>公開日                     | 207   | 0    |      |
|         | アナリティクス               |      |                                    |                        | 著作権の申し立て                                                          |                                       |       |      |      |
| q       | コメント                  |      |                                    | ◎ 公開                   | 著作権の申し立てにより、動画は収益化の対象外となってい<br>ます。<br>この措置が誤りであると思われる場合は、詳細を確認のうえ |                                       |       |      |      |
|         | 字幕                    |      |                                    | ◎ 公開                   | 異議申し立てを行<br>まで、収益は別途                                              | ってください。異議申し立てが解決される<br>で保留状態になります。 詳細 |       | 0    |      |
| ©       | 著作権                   |      |                                    |                        | 詳細を表示                                                             |                                       |       |      |      |
| \$      | 収益受け取り                |      |                                    | ◎ 公開 -                 | 著作権の申し立て                                                          | 2013/04/22                            | 627   |      |      |
| ××<br>× | カスタマイズ                | 2:24 |                                    |                        |                                                                   |                                       |       |      |      |
| ľ       | オーディオ ライブ             |      |                                    | ◎ 公開                   | 著作権の申し立て                                                          | 2013/04/21<br>公開日                     | 530   | 1    |      |
|         |                       |      |                                    | <ul><li>● 公開</li></ul> | 著作権の申し立て                                                          | <br>2011/06/24<br>公開日                 | 1,255 | 1    |      |

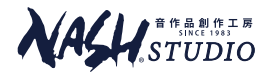

4. アラート確認画面が表示されます。Nash Music Libraryの記載を確認後、

#### 「YouTubeアラート解除依頼フォーム」からご申請ください

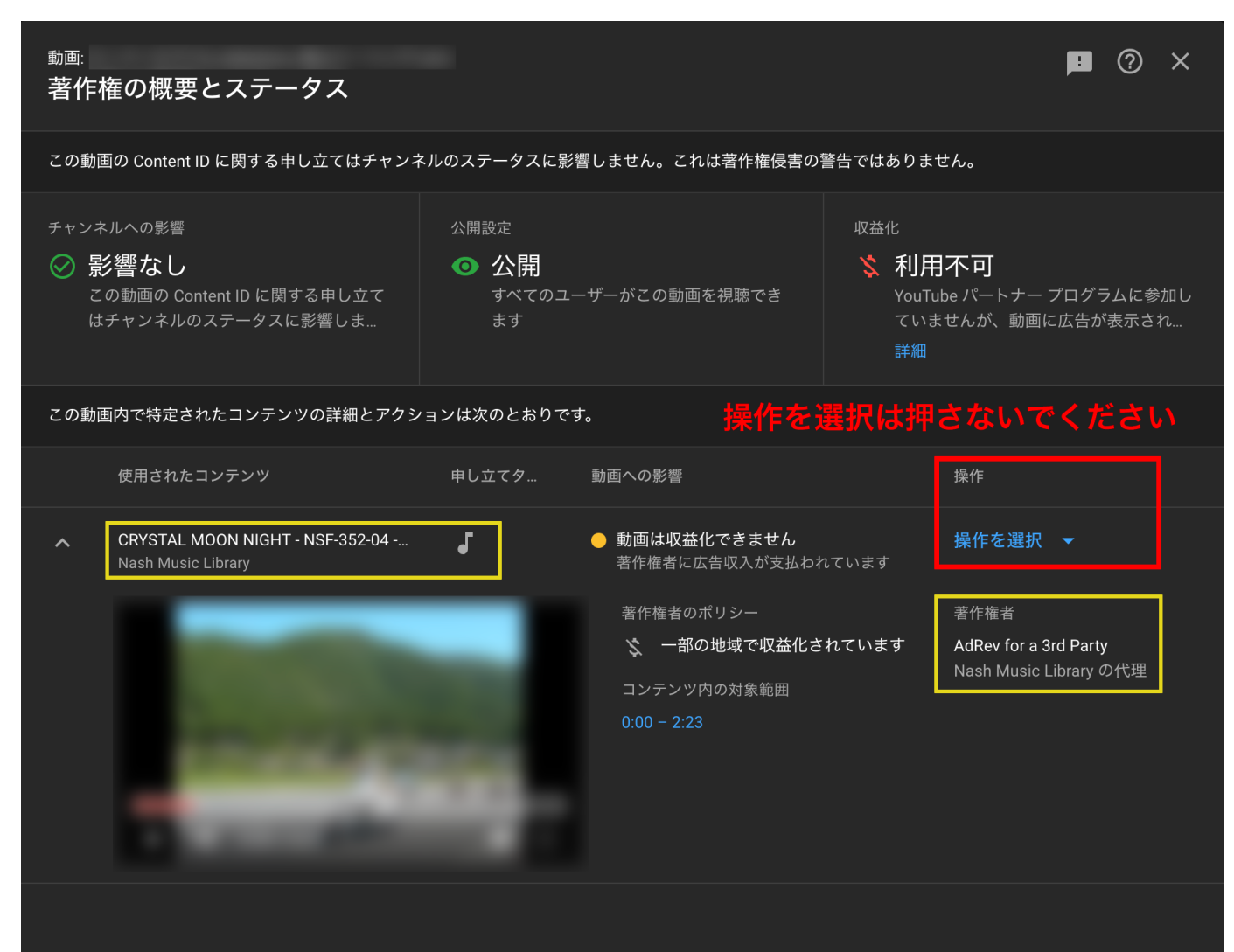

# ご質問などございましたら、お気軽にご相談ください。

資料に関するお問い合わせ

詳しくは 株式会社ナッシュスタジオ 営業担当まで

https://www.nash.ip/fum/ support@nash.co.ip

#### TEL 06-6315-1809

9:30-18:30(土日祝除く)

本資料は2021年10月現在の内容です。